## Update WiFi - Mac

These instruction will show the steps to reconnect to BCL WiFi on a Mac. Please note if you are connecting for the first time these steps are not necessary.

1. Click on the Apple Icon in the top menu bar, open 'System Preferences'

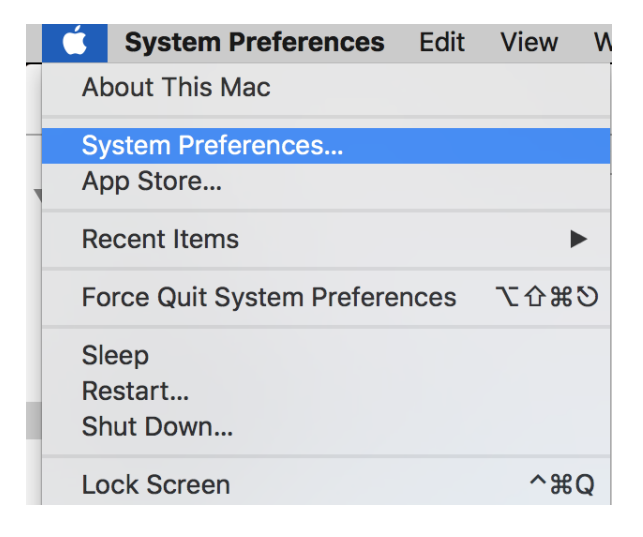

2. Open 'Network'

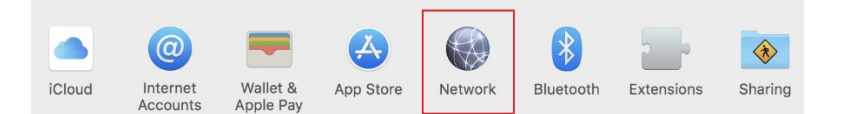

- 3. Select Wi-Fi in the network adapters list.
- 4. Click Advanced

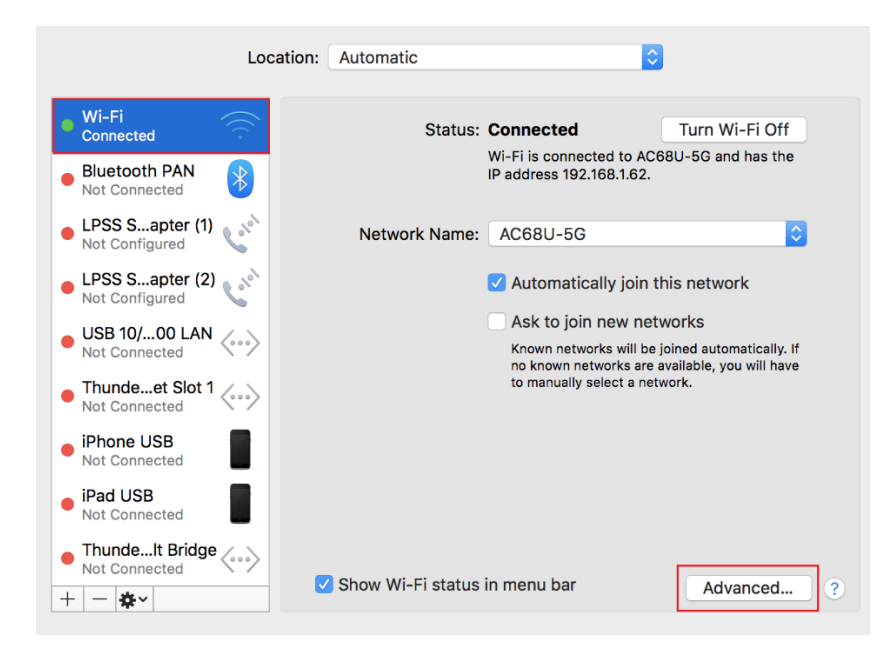

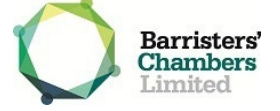

5. A list of preferred networks will appear, select either BCL\_Wifi or BCLWiFi (depending on your location) and click the ' - ' icon.

|                                              | Wi-Fi | TCP/IP | DNS | WINS | 802.1X          | Proxies | Hardware | ] |
|----------------------------------------------|-------|--------|-----|------|-----------------|---------|----------|---|
|                                              |       |        |     |      |                 |         |          |   |
| Preferred Networks:                          |       |        |     |      |                 |         |          |   |
| Network Name                                 |       |        |     |      | Security        |         |          |   |
| BCL_IT                                       |       |        |     | W    | WPA2 Personal   |         |          |   |
| BCL-1815-DEMO                                |       |        |     | W    | WPA2 Enterprise |         |          |   |
| BCL_HQ                                       |       |        |     | W    | WPA2 Personal   |         |          |   |
| BCL_Wifi                                     |       |        |     | W    | WPA2 Enterprise |         |          |   |
| BCLWiFi                                      |       |        |     | W    | WPA2 Enterprise |         |          |   |
| iPadBCL001132                                |       |        |     | W    | PA2 Perso       | nal     | -        |   |
| + - Drag networks into the order you prefer. |       |        |     |      |                 |         |          |   |

- 6. Click OK
- 7. Click Apply
- 8. Click the Wi-Fi icon in the menu bar and then choose a network.

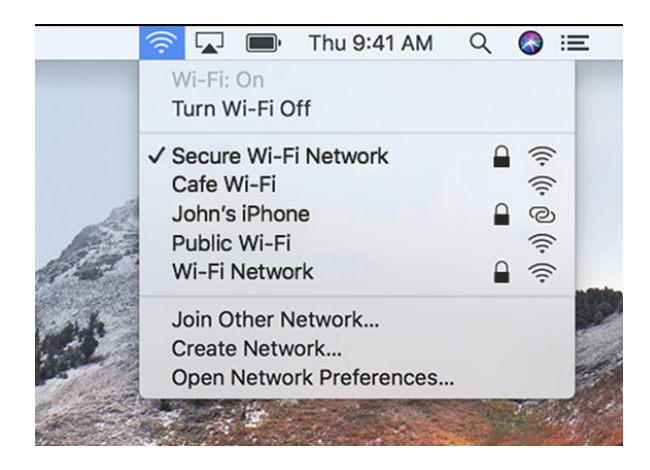

- 9. There are two BCL Wi-Fi networks available to join depending on your location, refer to the table at the bottom of this page to see which you should join.
- 10. If you are prompted to verify a certificate, click Show Certificate

|   | Verify Certifi                                                                                                    | cate                                                                              |
|---|----------------------------------------------------------------------------------------------------|-----------------------------------------------------------------------------------|
|   | Authenticating to network "<br>Before authenticating to server "X509 Ce<br>certificate to ensure that it is appropriate<br>To view the certificate, click 'Show Certif | "<br>ertificate", you should examine the server's<br>for this network.<br>icate'. |
| ? | Show Certificate                                                                                                    | Cancel Continue                                                                   |

11. Tick the box to Always trust, then click Continue, you will be prompted for your computer password.

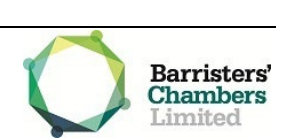

🗸 Always trust "

12. You will be prompted for your username and password, this is your Vicbar email address and password.

| The Wi-Fi<br>WPA2 ent | i network " " requires<br>terprise credentials. |
|-----------------------|-------------------------------------------------|
| Mode:                 | Automatic                                       |
| Username:             |                                                 |
| Password:             |                                                 |
|                       | Show password                                   |
|                       | Remember this network                           |
| ?                     | Cancel Join                                     |

13. Click Join to connect.

## BCL Buildings – WiFi Reference

| BCLWiFi                                       | BCL_Wifi                        |
|-----------------------------------------------|---------------------------------|
| Castan Chambers - L9, L10, L11, L16, L17, L18 | Castan Chambers - L13, L14, L15 |
| Owen Dixon Chambers West                      | Owen Dixon Chambers East        |
| Aickin Chambers                               | Douglas Menzies Chambers        |
| Ninian Stephens Chambers                      | Isaacs Chambers                 |

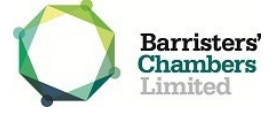